# Подробная инструкция по получению муниципальной услуги «Рассмотрение предложений и (или) замечаний по проекту муниципального правового акта, вынесенному на общественные обсуждения в муниципальном образовании «Город Вологда» в электронном виде

## Подготовительный этап

При получении муниципальной услуги Вы должны подтвердить Вашу личность на Портале государственных и муниципальных услуг (функций) Вологодской области (Портал). Для этого Вам необходимо иметь учетную запись в Единой системе идентификации и аутентификации (ЕСИА).

Если вы не имеете учетной записи в ЕСИА, необходимо пройти регистрацию:

- Ссылка на краткое руководство пользователя:
  - o <u>http://uslugi.vologda-</u>

portal.ru/media/instructions/esia.jpg

- Ссылка на подробное руководство пользователя:
  - o http://uslugi.vologda-portal.ru/media/instructions/esia.pdf

Для оформления заявления на оказание данной услуги Вам понадобятся следующие электронные копии документов:

- документа, удостоверяющего личность гражданина Российской Федерации (в случае, если заявителем является физическое лицо);
- документа, содержащего сведения о наименовании, месте нахождения юридического лица, основной государственный регистрационный номер (в случае, если заявителем является юридическое лицо);
- документа, удостоверяющего личность и подтверждающего полномочия лица, действующего от имени заявителя – юридического лица без доверенности (в случае, если с заявлением обращается лицо, выполняющее функции единоличного органа заявителя – юридического лица);
- документа, удостоверяющего личность и подтверждающего полномочия представителя заявителя (в случае, если с заявлением обращается представитель заявителя);
- сведений из Единого государственного реестра недвижимости и иных документов, устанавливающих или удостоверяющих права на земельные участки, объекты капитального строительства, помещения, являющиеся частью указанных объектов капитального строительства (для участников общественных обсуждений, желающих принять участие в общественных обсуждениях в качестве правообладателей соответствующих земельных участков, и (или) расположенных на них объектов капитального строительства, и (или) помещений, являющихся частью указанных объектов капитального строительства).

Шаг 1. Авторизация личности на портале

Запустите на компьютере браузер и введите в адресной строке <u>https://gosuslugi35.ru/</u>. После этого нажмите ссылку «Войти» в верхней правой части страницы (см. Рис. 1).

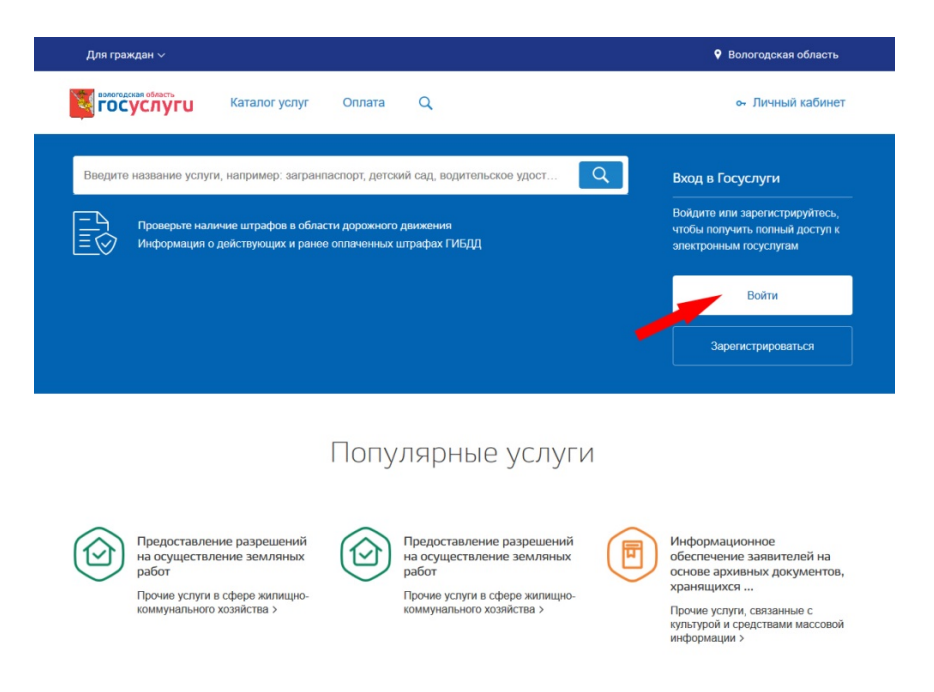

Рисунок 1. Ссылка "Войти" на главной странице Портала

В открывшемся окне введите номер мобильного телефона (или адрес электронной почты), пароль и нажмите кнопку «Войти» (см. Рис. 2).

|                 | Вход                                             |                                  |
|-----------------|--------------------------------------------------|----------------------------------|
| 1               | елефон или почта                                 | снилс                            |
|                 |                                                  |                                  |
| М               | обильный телефон или                             | почта                            |
| П               | ароль                                            |                                  |
|                 | Чужой компьютер                                  |                                  |
|                 | Войти                                            |                                  |
|                 | Я не знаю парол                                  | Ъ                                |
| Зарегист<br>Вхе | рируйтесь для полного д<br>од с помощью электрон | оступа к сервисам<br>ной подписи |

Рисунок 2. Вход через ЕСИА с помощью номера телефона или адреса электронной почты Также можно войти с помощью страхового номера индивидуального лицевого счета (СНИЛС). Для этого перейдите на вкладку «СНИЛС» (см. Рис. 3). В открывшейся форме введите номер СНИЛС и пароль, нажмите кнопку «Войти» (см. Рис. 4).

| Вход                                                                                   | Вход                                                                                   |
|----------------------------------------------------------------------------------------|----------------------------------------------------------------------------------------|
| Телефон или почта СНИЛС                                                                | Телефон или почта СНИЛС                                                                |
| Снилс                                                                                  | снилс                                                                                  |
| Пароль                                                                                 | Пароль                                                                                 |
| Цужой компьютер                                                                        | Чужой компьютер                                                                        |
| Войти                                                                                  | Войти                                                                                  |
| Я не знаю пароль                                                                       | Я не знаю пароль                                                                       |
| Зарегистрируйтесь для полного доступа к сервисам<br>Вход с помощью электронной подписи | Зарегистрируйтесь для полного доступа к сервисам<br>Вход с помощью электронной подписи |
| сунок 3. Выбор ссылки «Вход с                                                          | Рисунок 4. Вход через ЕСИА с                                                           |

помощью СНИЛС»

исунок 4. Вход через ЕСИА с помощью СНИЛС

# Шаг 2. Поиск услуги на Портале

После авторизации на портале пройдите на главную страницу сайта (см. Рис. 5).

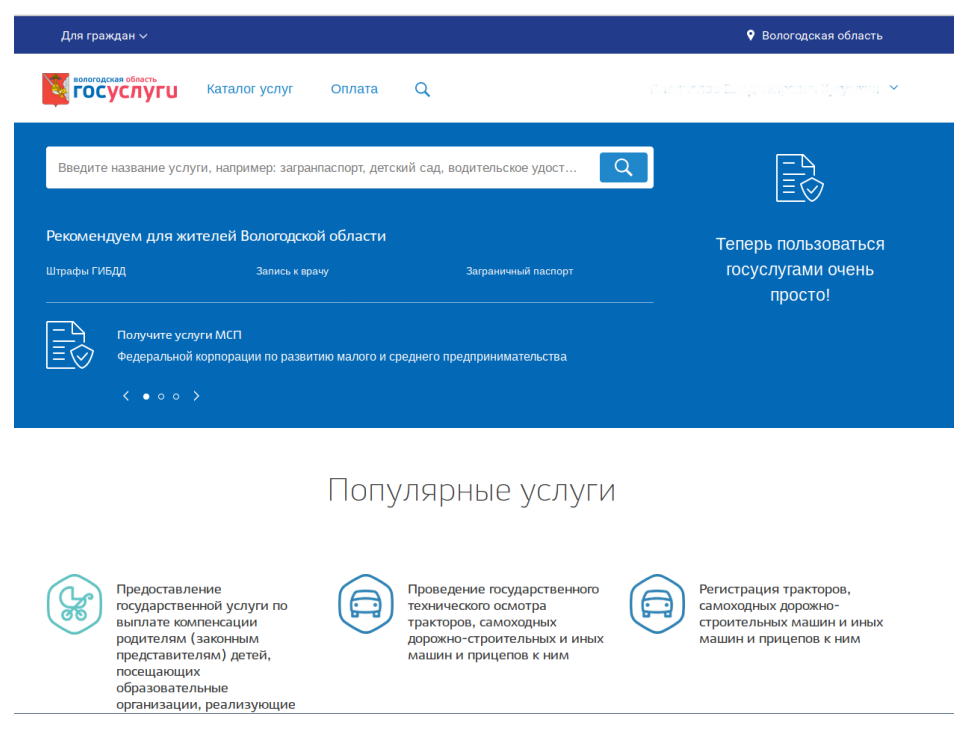

Рисунок 5. "Каталог услуг" на Портале

В разделе «Онлайн-сервисы» нажмите кнопку «Все сервисы» (см. Рис. 6).

# Онлайн-сервисы

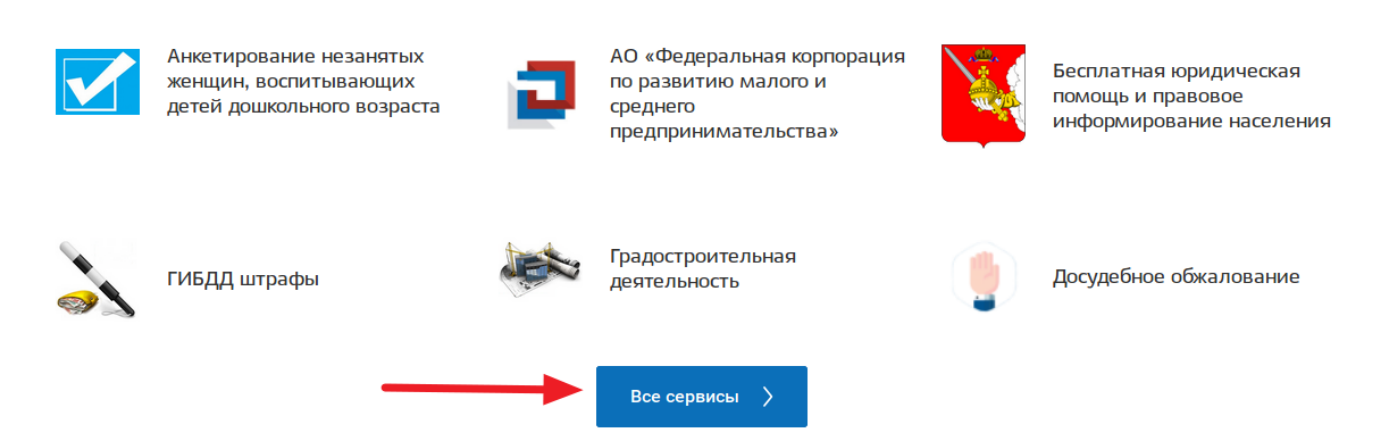

Рисунок 6. Раздел "Онлайн-сервисы"

Выберите сервис «Рассмотрение предложений по проекту, вынесенному на общественные обсуждения (г.Вологда)» (см. Рис. 7).

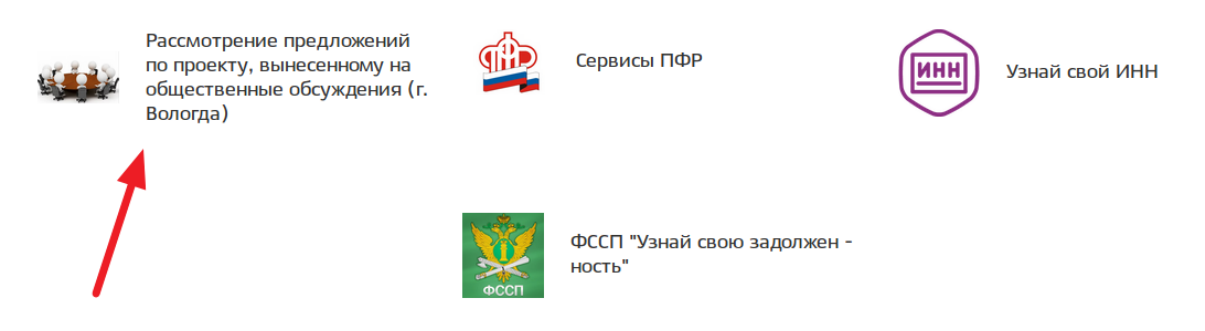

### Рисунок 7. Выбор онлайн-сервиса

Чтобы начать заполнение формы для отправки заявления, необходимо нажать кнопку «Заказать» (см. Рис. 8).

Рассмотрение предложений и (или) замечаний по проекту муниципального правового акта, вынесенному на общественные обсуждения в муниципальном образовании "Город Вологда"

| < Вернуться     | Заказать 义                                                                                                    |
|-----------------|----------------------------------------------------------------------------------------------------|
| Содержание      | Описание услуги                                                                                                    |
| Описание услуги | Рассмотрение предложений и (или) замечаний по проекту муниципального правового акта, вынесенному на<br>общественные обсуждения в муниципальном образовании "Город Вологда" |

Рисунок 8. Кнопка "Заказать"

## Шаг 3. Оформление и отправка заявления

После нажатия кнопки «Заказать» необходимо оформить заявление. Система предложит вам варианты: «Начать заполнение заявления заново», «Использовать черновики заявлений» или «Заполнить на основе ранее сформированного

4

заявления». Отметьте пункт «Начать заполнение заявления заново» и нажмите кнопку «Продолжить» (см. Рис. 9).

Рассмотрение предложений и (или) замечаний по проекту муниципального правового акта, вынесенному на общественные обсуждения в муниципальном образовании "Город Вологда"

|   | Вернуться к услуге     | Продолжить          |           |
|---|------------------------|---------------------|-----------|
|   | Заполнить на основе ра | нее сформированного | заявления |
|   | Использовать черновик  | и заявлений         |           |
| • | Начать заполнение зая  | вления заново       |           |

#### Рисунок 9. Выбор способа заполнения заявления

После нажатия кнопки «Продолжить» откроется форма с полем: «Тип заявителя». При нажатии на поле «Тип заявителя» появляется выпадающий список. Вы можете воспользоваться сервисом в качестве физического или юридического лица. Укажите один из предложенных вариантов.

Затем нажмите кнопку «Далее» (см. Рис. 10).

| Рассмотрение предложений и (и обсуждения в муниципальном об | ли) замечаний по проекту муниципального правоє<br>бразовании "Город Вологда" | зого акта, вынесенному на общественные |
|-------------------------------------------------------------|------------------------------------------------------------------------------|----------------------------------------|
| (                                                           |                                                                              | 2                                      |
| Выбор опций                                                 |                                                                              |                                        |
|                                                             | Тип заявителя:                                                               |                                        |
|                                                             | Физическое лицо                                                              | ~                                      |
|                                                             | Физическое лицо                                                              |                                        |
|                                                             | Юридическое лицо<br>заявителем                                               | $\sim$                                 |
|                                                             | Назад Далее                                                                  |                                        |

Рисунок 10. Выбор опций

После нажатия кнопки «Далее» откроется форма для заполнения разделов данных: «Сведения о заявителе», «Сведения о представителе заявителя» (в случае, если ранее Вы указали, что являетесь представителем заявителя), «Реквизиты решения (постановления) о назначении общественных обсуждений», «Предложения и (или) замечания по рассматриваемому на общественных обсуждениях проекту муниципального правового акта», «Документы, предоставляемые заявителем», «Способ получения результатов оказания услуги» (см. Рис. 11).

| <u>(</u> ]                                                                              |                                                                                                 |
|-----------------------------------------------------------------------------------------|-------------------------------------------------------------------------------------------------|
| Рассмотрение предложений и (или) замечаний<br>общественные обсуждения в муниципальном с | по проекту муниципального правового акта, вынесенному на<br>образовании "Город Вологда"         |
| <ul> <li>Сведения о заявителе</li> </ul>                                                |                                                                                                 |
| * Фамилия                                                                               |                                                                                                 |
| * Имя                                                                                   |                                                                                                 |
| * Отчество                                                                              |                                                                                                 |
| * Контактный телефон                                                                    |                                                                                                 |
| Адрес электронной почты                                                                 |                                                                                                 |
| <ul> <li>Паспортные данные</li> </ul>                                                   |                                                                                                 |
| * Ceț                                                                                   | -<br>ги                                                                                         |
| * How                                                                                   | lep                                                                                             |
| * Дата выда                                                                             | счи                                                                                             |
| * Кем выд                                                                               | ан                                                                                              |
| Копия документа, удостоверяющего личнос                                                 | гь                                                                                              |
|                                                                                         | Добавить вложение Максимальный размер файла 2.0МБ Допустимые форматы (рлg, jpg, pdf, doc, docx) |
| <ul> <li>Адрес регистрации по месту <u>жительства</u></li> </ul>                        |                                                                                                 |
|                                                                                         |                                                                                                 |

Рисунок 11. Сведения о заявителе

Поля, помеченные звездочкой, являются обязательными для заполнения.

Если при заполнении какого-либо поля оно подсветилось красным цветом или у Вас возникли трудности в заполнении поля, нажмите на знак вопроса, который находится справа от поля. При нажатии на знак вопроса, под полем ввода всплывет подсказка (см. Рис. 12).

| * Фамилия 12 | 3                                     | 0 |
|--------------|---------------------------------------|---|
| * Имя        | Только русские буквы, до 100 симвопов |   |
| Отчество     |                                       | 3 |

Рисунок 12. Всплывающая подсказка

При нажатии на поле может появиться выпадающий список. В таком случае стоит просто выбрать один из предложенных вариантов (см. Рис. 13).

| * Регион        | Значение не выбрано Ллтайский край | ?   |
|-----------------|------------------------------------|-----|
| Район           | Амурская область                   | ?   |
| * Город         | Архангельская область              | ?   |
| * Улица         | Астраханская область               | (?) |
|                 | Белгородская область               | ~   |
| * Номер дома    | Брянская область                   | (?) |
| Корпус/Строение | )                                  | (?) |
|                 |                                    |     |

Рисунок 13. Выпадающий список

Для прикрепления электронных копий документов (отсканированные документы, фотографии), нажмите кнопку «Добавить вложение» (см. Рис. 14).

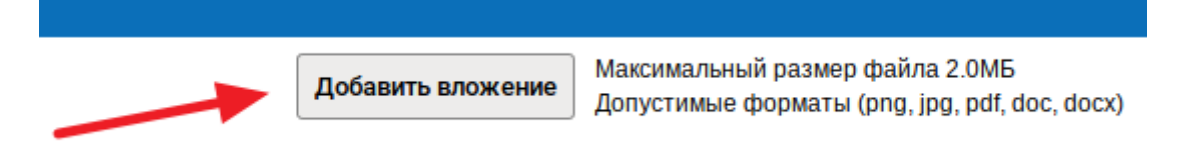

#### Рисунок 14. Кнопка "Добавить вложение"

В открывшемся найдите Ваши окне папку, В которой расположены электронные копии документов, выберите необходимый документ, нажмите «Открыть» (см. Рис. 15). Можно добавить несколько документов - кнопка кнопку «Добавить вложение» остается активной.

| Копия документа, удостоверяющего личност | ь                                         |                                                                                  |
|------------------------------------------|-------------------------------------------|----------------------------------------------------------------------------------|
|                                          | Документ.doc(1.2 МБ)<br>Добавить вложение | Максимальный размер файла 2.0МБ<br>Допустимые форматы (png, jpg, pdf, doc, docx) |
|                                          |                                           |                                                                                  |

Рисунок 15. Успешно прикрепленный документ

Чтобы удалить прикрепленный документ, наведите курсор на всплывающий справа от документа крестик нажмите на него (см. Рис. 16).

| Копия документа, удостоверяющего личность | )                                         |                                                                                  |
|-------------------------------------------|-------------------------------------------|----------------------------------------------------------------------------------|
|                                           | Цокумент.doc(1.2 МБ)<br>Добавить вложение | Максимальный размер файла 2.0МБ<br>Допустимые форматы (png, jpg, pdf, doc, docx) |
|                                           |                                           |                                                                                  |

Рисунок 16. Удаление прикрепленного документа

При попытке приложить несколько документов с одинаковым названием появится ошибка «Файл уже приложен к редактируемому документу». Чтобы ее устранить, нажмите кнопку «Исправить» во всплывающем окне и выберите файл с другим названием (см. Рис. 17).

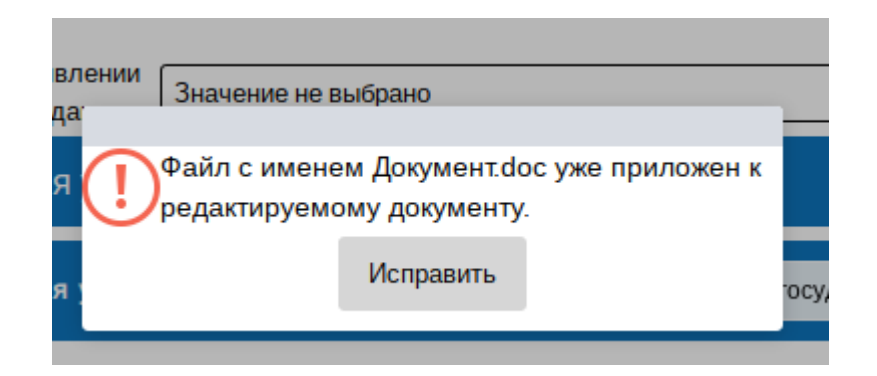

Рисунок 17. Ошибка прикрепления файлов с

#### одинаковым названием

Заполните все обязательные поля соответствующим способом и нажмите кнопку «Отправить» внизу формы (см. Рис. 18).

| Способ получения результатов оказания услуги | Путем направления в личный кабинет Пи | ортала государственных и муниципальных услуг Вологодс | ? |
|----------------------------------------------|---------------------------------------|-------------------------------------------------------|---|
| Назад                                        | Сохранить                             | Отправить                                             |   |

Рисунок 18. Кнопка "Отправить"

Если все поля заполнены правильно, появится всплывающее окно с предложением отправить заявление в ведомство. Нажмите кнопку «Да» (см. Рис. 19).

| :                                                                                        | ×                                      |
|------------------------------------------------------------------------------------------|----------------------------------------|
| Заявление будет отправлено в<br>ведомство. Вы уверены, что хотите<br>выполнить действие? | /мента, подтвер                        |
|                                                                                          | айла 2.0MБ<br>ig. jpg, pdf, doc, docx) |
| Нет Да                                                                                   |                                        |

Рисунок 19. Отправка заявления в ведомство

На экране появится сообщение об успешной отправке заявления в ведомство.

Ход обработки заявления можно отследить в разделе «Мои заявления» Портала (см. Рис. 20, Рис. 21).

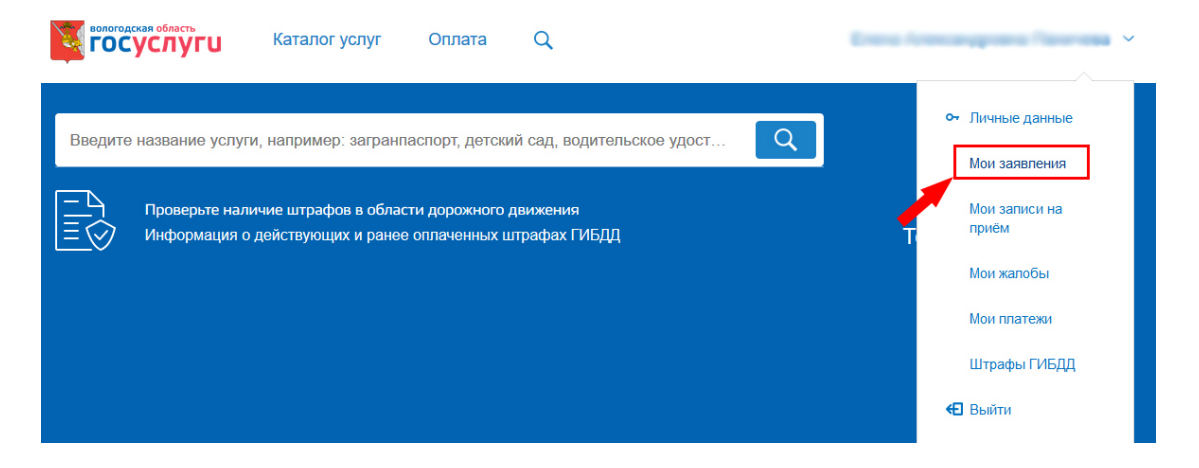

Рисунок 20. Ссылка на "Мои заявления" на Портале

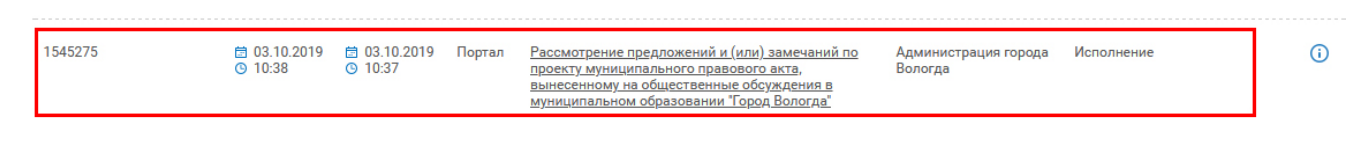

Рисунок 21. Отправленная заявка в "Моих заявлениях" Портала

Более подробно ход обработки заявления (карточку заявки) можно увидеть, нажав на название услуги в столбике «Услуга/вариант оказания» (см. Рис. 22, Рис. 23).

|          | <ul> <li>☐ 03.10.2019</li> <li>④ 10:38</li> </ul>                                                                                                    | ⊟ 03.10.2019 По<br>© 10:37                                                                                | ртал <u>Рассмотрение предложени</u><br><u>проекту муниципального п</u><br>вынесенному на обществен<br>муниципальном образован | <u>й и (или) замечаний по</u><br>равового акта,<br>нные обсуждения в<br>ии "Город Вологда" | Администрация города<br>Вологда | Исполнение |  |
|----------|----------------------------------------------------------------------------------------------------|----------------------------------------------------------------------------------------------------|----------------------------------------------------------------------------------------------------|--------------------------------------------------------------------------------------------|---------------------------------|------------|--|
|          | Рисунок 22. Ссылка на карточку заявки в разделе "Мои заявления"<br>Рассмотрение предложений и (или) замечаний по проекту муниципального правового акта, вынесенному на<br>общественные обсуждения в муниципальном образовании "Город Вологда" |                                                                                                    |                                                                                                    |                                                                                            |                                 |            |  |
| Pa       |                                                                                                    |                                                                                                    |                                                                                                    |                                                                                            |                                 |            |  |
|          | < Вернуться к списку                                                                                                    |                                                                                                    |                                                                                                    |                                                                                            |                                 |            |  |
| Ho       | Номер заявления :<br>Подразделение   Ведомство :<br>Администрация города Вологда Место подачи заявления :<br>Портал<br>Просмотреть заявление :                                                                                                |                                                                                                    |                                                                                                    |                                                                                            |                                 |            |  |
| Па<br>Ад |                                                                                                    |                                                                                                    |                                                                                                    |                                                                                            |                                 |            |  |
|          |                                                                                                    |                                                                                                    |                                                                                                    |                                                                                            |                                 |            |  |
| Д        | цата и время обновления<br>                                                                                                    | Статус                                                                                                    | Комментарий                                                                                                    | Приложенные файлы                                                                          |                                 |            |  |
| Д        | Цата и время обновления<br>🗎 10.09.2019 💿 15:16                                                                                                    | Статус<br>Исполнено                                                                                       | Комментарий                                                                                                    | Приложенные файлы<br>Do                                                                    | 19                              |            |  |
| Д        | Дата и время обновления<br>10.09.2019 © 15:16<br>10.09.2019 © 15:15                                                                                                    | Статус<br>Исполнено<br>Исполнение                                                                         | Комментарий                                                                                                    | Приложенные файлы<br>Do                                                                    | 19                              |            |  |
|          | Дата и время обновления                                                                                                    | Статус<br>Исполнено<br>Исполнение<br>Принято к рассмотрения                                               | Комментарий<br>319)<br>о Принято к рассмотрению                                                                               | Приложенные файлы                                                                          | 9                               |            |  |
|          | Дата и время обновления<br>10.09.2019 © 15:16<br>10.09.2019 © 15:15<br>10.09.2019 © 15:11<br>10.09.2019 © 15:11                                                                                                    | Статус<br>Исполнено<br>Исполнение<br>Принято к рассмотрении<br>Зарегистрировано                           | Комментарий<br>2 (2010)<br>2 (2010)<br>0 Принято к рассмотрению                                                               | Приложенные файлы                                                                          | 9                               |            |  |
|          | Цата и время обновления<br>10.09.2019 © 15:16<br>10.09.2019 © 15:15<br>10.09.2019 © 15:11<br>10.09.2019 © 15:11<br>10.09.2019 © 15:11<br>10.09.2019 © 15:10                                                                                   | Статус<br>Исполнено<br>Исполнение<br>Принято к рассмотрения<br>Зарегистрировано<br>Отправлено в ведомстви | Комментарий<br>2 (*2 = 105 2019)<br>2 (*2 = 105 2019)<br>о Принято к рассмотрению<br>2 Успешно отправлено в ведомство         | Приложенные файлы                                                                          | 9<br>Dallannar 📄 Ang            |            |  |

Рисунок 23. Карточка отправленной заявки

Ссылка на данное подробное руководство пользователя:

• <u>http://uslugi.vologda-</u>

portal.ru/media/instructions/public\_discussions\_2.pdf

Ссылка на краткое руководство пользователя:

• <u>http://uslugi.vologda-</u>

portal.ru/media/instructions/public\_discussions\_1.pdf

Ссылка на сайт «Муниципальные услуги в электронном виде»:

• <u>http://uslugi.vologda-portal.ru</u>